# Installation Guide - TP-LINK TD-W8961ND Wireless Modem Router

# **Getting Your Internet Running**

Check your modem package contents. It should contain the items shown here:

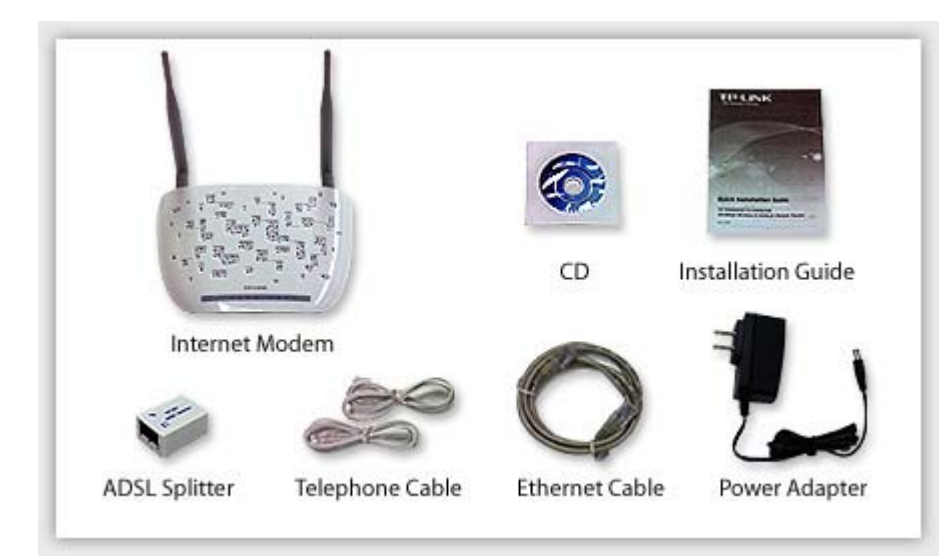

#### Familiarize yourself with the back of your modem

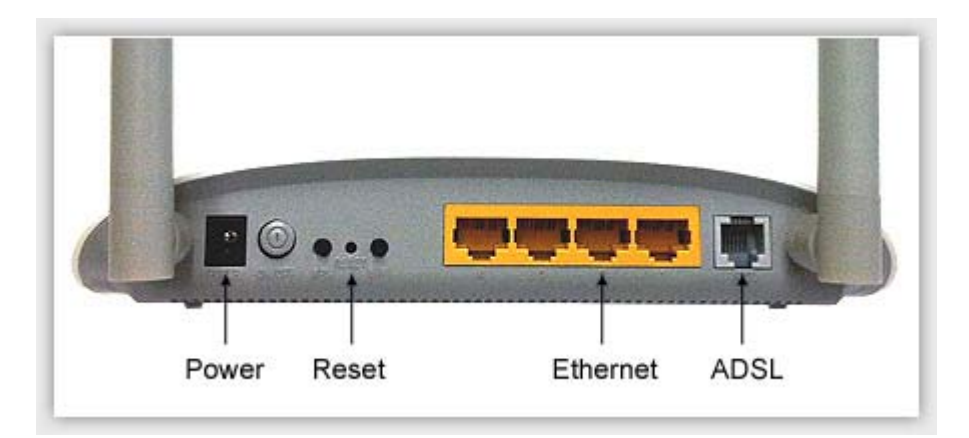

- **Power** The Power plug is where you will connect the power adapter.
- **ADSL** Connect the modem to your phone line with a telephone cable (RJ11 cable).
- **Ethernet** These ports are used for wired Ethernet connections.
- Reset Reset modem to factory default.
  DO NOT Reset Your modem has been pre-programmed. <u>Contact us</u> if you have any question.

#### **Connect Your Modem**

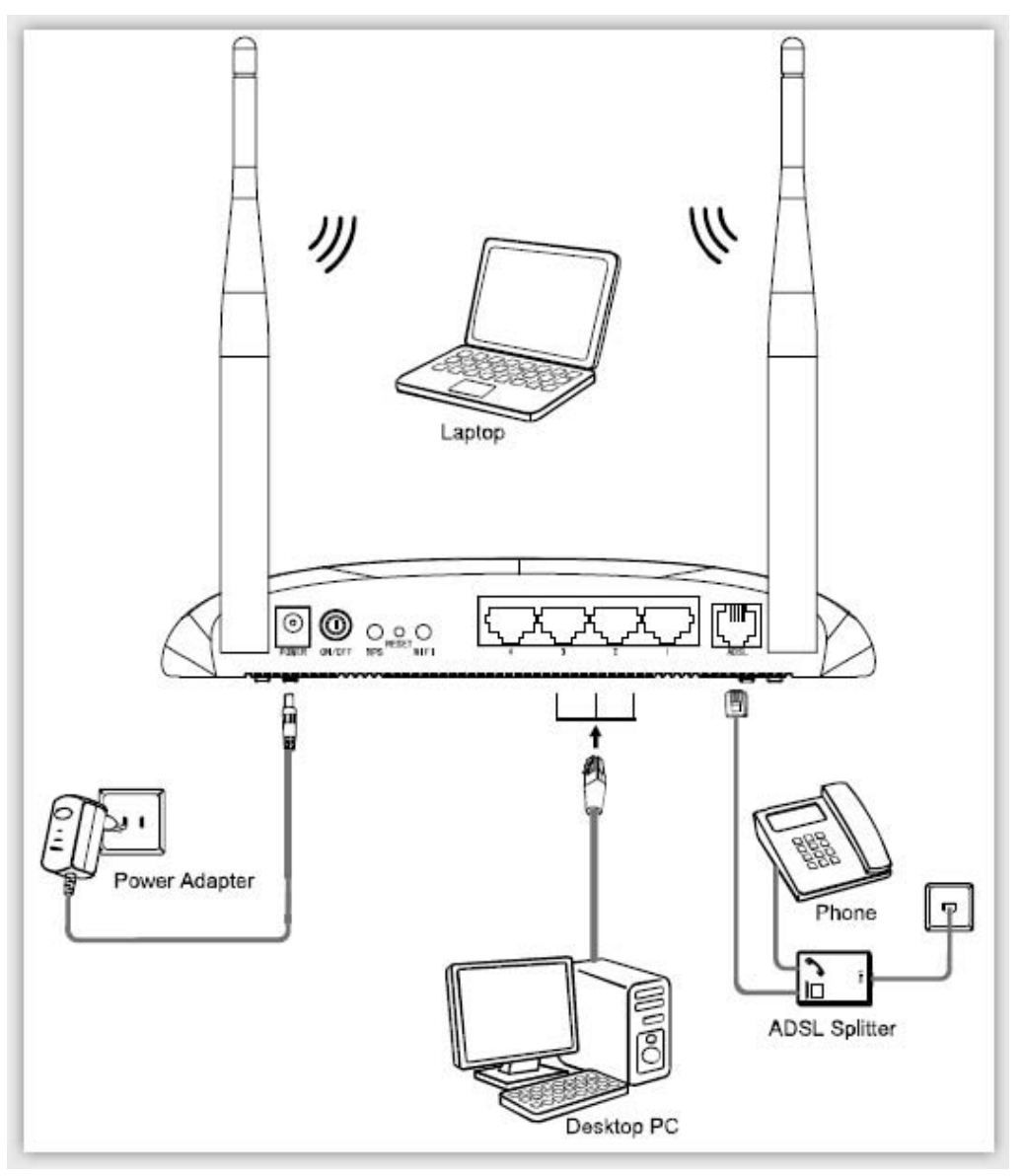

Before cable connection, cut off the power supply and keep your hands dry. You can follow the steps below to install it.

- 1. Use ADSL Splitter, The splitter has three ports:
  - LINE: Connect to the wall jack
  - PHONE: Connect to the phone sets
  - MODEM: Connect to the ADSL port of your Modem
- 2. Plug one end of the telephone (RJ11) cable into your modem ADSL port and other end to the MODEM port of the ADSL splitter
- 3. Connect one end of a network (RJ45) cable to your computer's Ethernet port and the other end to the Ethernet port on the modem.
- 4. Power on the computers and modem
- 5. Wait for 60 seconds until modem initialized
- 6. Open Web browser and enjoy internet surfing
- To use wireless connection, from your wireless device, select the Network Name and enter the Wireless Key (both are labelled at the bottom of you modem).

#### Front Panel LED Explanation:

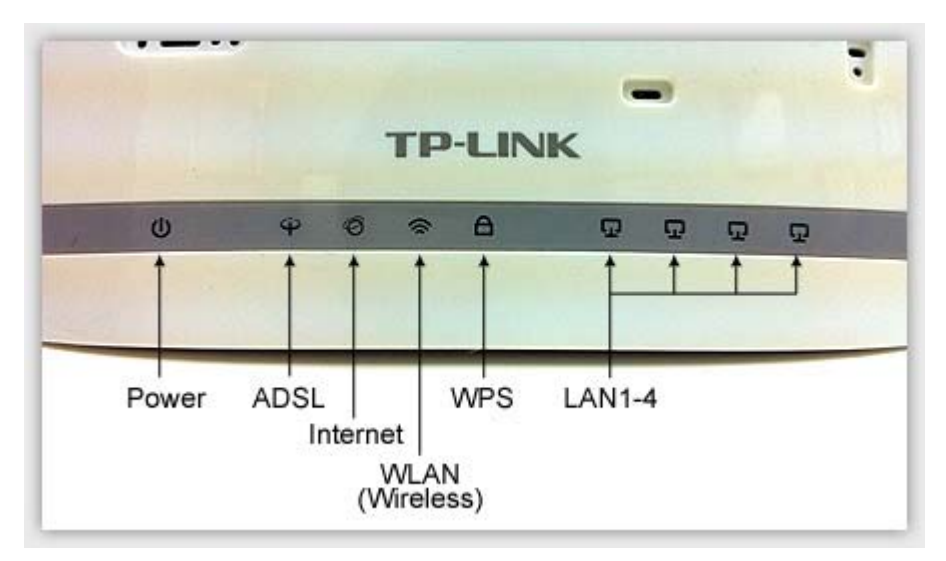

- **Power** The modem router is powered on.
- ADSL ADSL line is synchronized and ready to use.
  If this light is off, refer to sect. Connect Your Modem and check the ADSL port connection.
- Internet Internet success connected.
  If this light is off, follow the next section Set up Your Internet Connection.
- LAN 1-4 There is a device connected to the Ethernet port.
- WLAN Wireless is enabled

## **Setup Internet Connection**

### Your Modem has been pre-programmed. Normally you may skip the sections below. Followings are for your reference.

1. Start your web browser (eg. IE, Firefox), type the IP address in the URL field: **192.168.1.1** 

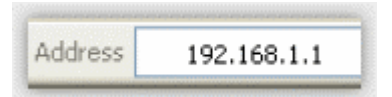

2. In the login window, enter the default User Name **admin** and the default Password **admin** (in lower case), and then click **OK** 

| Connect to 192.168.1.1 🛛 🛛 🔀 |         |     |  |
|------------------------------|---------|-----|--|
|                              | E       |     |  |
| TD-W8961ND                   | 🖉 admin |     |  |
| Password:                    | Commit  |     |  |
|                              | OK Can  | cel |  |

3. Click **Interface Setup** -> **Internet** from menu, configure the parameters as below, and then click **Save** 

| <b>TP-LIN</b>      | < <sup>®</sup> Click<br>↓                                                                              |                                                                                                    | 300Mbp                                                                      | s Wireless N AD                  | SL2+ Mode                                  | m Router                 |
|--------------------|----------------------------------------------------------------------------------------------------|----------------------------------------------------------------------------------------------------|-----------------------------------------------------------------------------|----------------------------------|--------------------------------------------|--------------------------|
| Interface          | Quick Interfac<br>Start Setup                                                                          | Advanced<br>Setup                                                                                                    | Access<br>Management                                                        | Maintenance                      | Status                                     | Help                     |
|                    | fr LA                                                                                                  | N WIFeles                                                                                                    | s                                                                           |                                  |                                            |                          |
| ATM VC<br>QoS      | Click<br>Virtual Ci<br>St                                                                              | rcut PVC2<br>atus : Activated<br>VPI : 0 (ran<br>VCI : 35 (ran                                                                                                    | PVCs Summary<br>C Deactivated<br>ge: 0~255)<br>ge: 1~65535)<br>En           | Select PVC2<br>ter 35            |                                            |                          |
|                    | ATM                                                                                                    | QoS : UBR 💌<br>PCR : 0 cells<br>SCR : 0 cells<br>VBS : 0 cells                                                                                                    | s/second<br>s/second                                                        |                                  |                                            |                          |
| Encapsulation -    |                                                                                                    | ISP : O Dynamic IP<br>O Static IP Ac<br>@ pppoA/ppp<br>O Bridge Mod                                                                                                   | Address<br>Idress<br>oE ⇐ <b>Pick PPPo</b> .<br>Ie                          | A/PPPoE Th<br>Pass<br>h          | is is the Use<br>sword Work<br>ave sent to | r ID &<br>d-Link<br>you. |
| PPPoE,PPPoA -      | Servicen<br>Usern<br>Passw<br>Encapsuk<br>Bridge Inter                                                 | ame :  World-Link DSL<br>ame :  <br>vord :  <br>dion :  PPPoE LLC<br>face :   C Activated                                                                             | -<br>ح<br>©<br>© Deactivated                                                | Enter User ID f<br>Enter Passwor | from World<br>ad from Wor                  | -Link<br>rld-Link        |
| Connection Setting | Connec<br>TCP MSS Of                                                                                   | ction :   Always Or  C Connect Or  C Connect Ma<br>C Connect Ma<br>tion : TCP MSS(defa.                                                                               | n (Recommended)<br>n-Demand (Close if idle<br>anually<br>at:1400)[1400 byte | for minutes)                     | )                                          |                          |
| IP Address         | Get IP Addi<br>Static IP Addi<br>IP Subnet N<br>Gater<br>Default R<br>TCP MTU Op<br>Dynamic R<br>Multi | ress : C Static @ C<br>ress : 0.0.00<br>Mask : 0.0.00<br>NAT : Enable I<br>oute : @ Yes C No<br>Mion : TCP MTU(defau<br>oute : RIP2-B I<br>cast : Disabled I<br>Click | bynamic<br>htt:1480)1442 byte<br>Direction : Both                           | s ⇔ Enter 1442<br>▼              | 2                                          |                          |
|                    |                                                                                                    | SAVE                                                                                                    |                                                                             |                                  |                                            |                          |

# Setup Wireless Network

#### Your Modem has been pre-programmed. Normally you may skip the sections below. Followings are for your reference.

- 1. Follow the section <u>Setup Internet Connection</u> step 1 & 2 to login your modem.
- Click Interface Setup -> Wireless from menu, configure the parameters as below, and then click Save

| <b>TP-LIN</b>                  | < <sup>®</sup> Click<br>₽      | 300Mbps Wireless N ADSL2+ Modem Router                                                    |
|--------------------------------|--------------------------------|-------------------------------------------------------------------------------------------|
| Interface                      | Quick Interface<br>Start Setup | Advanced Access Maintenance Status Help                                                   |
|                                | Internet DAN                   | Wifeless                                                                                  |
|                                |                                |                                                                                           |
| Access Point Settings          |                                | Click                                                                                     |
|                                | Access Poi                     | nt :   O Activated C Deactivated                                                          |
|                                | Transmit Pow                   | er : Hoh                                                                                  |
|                                | Beacon Interval(m              | s) : 100 (range: 20~1000)                                                                 |
|                                | RTS/CTS Thresho                | ld : 2347 (range: 1500~2347)                                                              |
|                                | Fragmentatio<br>Thresbold/byte | n : 2346 (range: 256-2346, even numbers only)                                             |
|                                | DTIM(m                         | s) : 1 (range: 1~255)                                                                     |
|                                | Wireless Mod                   | de : 802.11b+g+n 💌                                                                        |
| 11n Settings                   |                                |                                                                                           |
|                                | Channel Bandwid                | th : 20/40 MHz 💌                                                                          |
|                                | Extension Chann                | el : above the control channel                                                            |
|                                | Guard Interv                   | al : AUTO 💌                                                                               |
|                                | MC                             | S: AUTO                                                                                   |
| Multiple SSIDs Settings        |                                |                                                                                           |
|                                | SSID Inde                      | ex : 1 💌                                                                                  |
|                                | Broadcast SS                   | D: © Yes C No Pick No Enter Network Name                                                  |
|                                | Use WF                         | S: O Yes ⊗ No ⇔ for Use WPS printed on the label at the                                   |
|                                | Authentication Tyr             | we: WEP-1288ts Select WEP-128 Bits                                                        |
| W60                            | 200101000001113                |                                                                                           |
| WLP                            |                                | For each key, please other other (1) 5 characters exclusion symbols, or (2) 10 characters |
|                                | VVEP 64-bit                    | ranging from 0+9, a, b, c, d, e, f.                                                       |
|                                | WEP 128-bits                   | characters ranging from 0~9, a, b, c, d, e, 1.                                            |
|                                |                                | 🗘 🗢 Enter Wireless Key printed                                                            |
|                                | C Key                          | nthe label at the bottom of                                                               |
|                                | C Keyl                         | B: 10:0000000000000000000000000000000000                                                  |
| WDC Cottinen                   | ~ кеу                          |                                                                                           |
| who securitys                  | 100010-                        | h: C - C                                                                                  |
|                                | Mac Address                    | 4: 000 00000000                                                                           |
|                                | Mac Address #                  | <b>*2</b> : 00:00:00:00:00:00                                                             |
|                                | Mac Address a                  | <b>13</b> : 00.00.00.00.00.00                                                             |
|                                | Mac Address #                  | 44 : 00.00.00.00.00.00                                                                    |
| Wireless MAC Address<br>Filter |                                |                                                                                           |
|                                | Activ                          | re : O Activated O Deactivated                                                            |
|                                | Actio                          | n : Allow Association 💌 the follow Wireless LAN station(s) association.                   |
|                                | Mac Address a                  | 1 : 00.00:00:00:00                                                                        |
|                                | Mac Address #                  | 2 : 00.00.00.00.00                                                                        |
|                                | Mac Address I                  | 4 : 00.00.00.00.00                                                                        |
|                                | Mac Address i                  | /5 : 00.00:00:00:00                                                                       |
|                                | Mac Address #                  | ·6 : 00.00.00.00.00                                                                       |
|                                | Mac Address #                  | F7 : 00:00:00:00:00                                                                       |
|                                | Mac Address #                  | *8 : 00.00.00.00.00                                                                       |
|                                |                                | 4 Click                                                                                   |
|                                |                                | SAVE CANCEL                                                                               |
|                                |                                |                                                                                           |

#### Your Modem has been pre-programmed. Normally you <u>DO NOT</u> need to reset your modem. Do this unless you have well known the above sections.

Contact us if you have any question.

To reset your modem to the factory default state by pressing and hold **Reset** for 5 seconds.

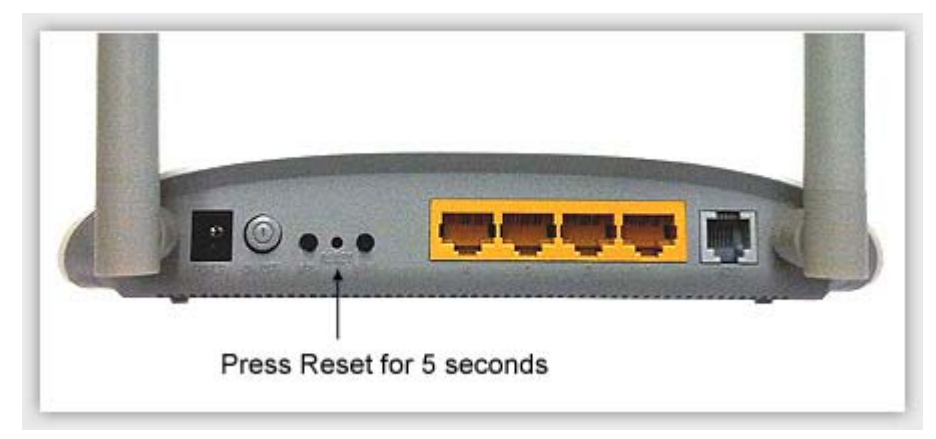